# Jak wyłączyć pliki cookies (ciasteczka)?

**Uwaga!** Procedura czyszczenia *plików cookie* może się różnić w zależności od przeglądarki i jej wersji, nazwy opcji oraz wygląd ikon także mogą się nieznacznie różnić. Oto pomoc dla kilku wybranych przeglądarek.

Wiele serwisów internetowych zapisuje na komputerze internauty, a dokładniej w schowku konkretnej przeglądarki (**Firefox, Internet Explorer, Google Chrome** i innych) na koncie użytkownika komputera lub telefonu, przy pomocy, którego łączysz się z Siecią, tzw. *pliki cookie*.

Zazwyczaj *pliki cookie* są bardzo pożyteczne. Dzięki nim zapamiętywane są Twoje indywidualne ustawienia i dzięki nim możesz się zalogować do swojej poczty.

Autorzy stron internetowych mogą się dzięki nim dowiedzieć, jak wielu użytkowników do nich zagląda i co konkretnie przeglądają. Chociaż przy pomocy *plików cookie* można też zbierać informację o użytkowniku w innych celach np. w celach handlowych, serwis www.phytomedica.pl nie gromadzi takich informacji bez wiedzy i zgody użytkownika.

Zgodnie z <u>Dyrektywą 2002/58/WE parlamentu europejskiego i rady z dnia 12 lipca 2002 r.</u> dotyczącą przetwarzania danych osobowych i ochrony prywatności w sektorze łączności elektronicznej, jeśli uważasz, że obecność *plików cookie* narusza Twoją prywatność, możesz w każdej chwili je wyłączyć albo dla konkretnej witryny albo w ogóle dla wszystkich połączeń z Twojej przeglądarki.

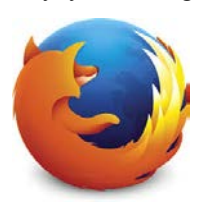

#### W przeglądarce Mozilla Firefox

W menu **<Narzędzia>** wybierz **<Opcje>** i w nich zakładkę **<Prywatność>**. Przeglądarka daje Ci możliwość zaznaczenia, że nie chcesz być śledzony w ogóle albo usunięcia pojedynczych *plików cookie* poszczególnych witryn.

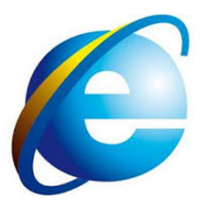

#### W przeglądarce Microsoft Internet Explorer

W menu <**Narzędzia**> wybierz <**Opcje internetowe**> i w nich zakładkę <**Prywatność**>. Specjalnym suwakiem możesz regulować ogólny poziom prywatności albo przyciskiem <**Witryny**> zarządzać ustawieniami poszczególnych serwisów internetowych

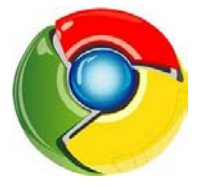

#### W przeglądarce Google Chrome

W menu ukrytym pod trzema poziomymi kreseczkami w prawym górnym rogu przeglądarki wybierz <**Narzędzia**> a potem <**Wyczyść dane przeglądania...**>. Oprócz możliwości czyszczenia *plików cookie*, znajduje się tam link <**Więcej informacji**>, który prowadzi do szczegółowego opisu funkcji prywatności przeglądarki.

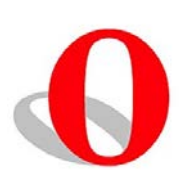

#### W przeglądarce **Opera**

Przyciskiem **<Opera>** w lewym górnym rogu otwórz menu i wybierz w nim **<Ustawienia>** i dalej **<Wyczyść historię przeglądania...>**. Oprócz możliwości skasowania już ustawionych *plików cookie*, jest tam też przycisk **<Zarządzaj ciasteczkami...>** prowadzący do bardziej zaawansowanych opcji dla poszczególnych witryn.

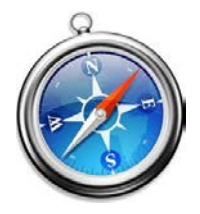

#### W przeglądarce Apple Safari

W menu **Safari**> wybierz **Preferencje**> i w nich zakładkę **Prywatność**>. Znajdziesz w niej liczne opcje dotyczące *plików cookie*.

#### W telefonach komórkowych, tabletach i innych urządzeniach mobilnych

Każdy model telefonu może tę funkcję obsługiwać w inny sposób. Dlatego należy zapoznać się z opcjami prywatności w dokumentacji na stronie internetowej producenta urządzenia mobilnego.

## Android przeglądarka domyślna

- 1. Wybierz przycisk Menu 💻
- 2. Wybierz polecenie Ustawienia > Prywatność i bezpieczeństwo.
- 3. W sekcji "Pliki cookie" wybierz polecenie "Usuń wszystkie pliki cookie".

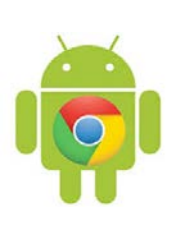

## W przeglądarce Chrom na Androida

- 1. Uruchom przeglądarkę Chrome.
- 2. W zależności od telefonu wybierz przycisk Menu 💷 lub przycisk 🕴 obok paska adresu.
- 3. Wybierz polecenie "Ustawienia" > "Ochrona prywatności".
- 4. Kliknij polecenie da dole ekranu "Wyczyść dane przeglądarki"
- 5. Zaznacz opcję "Wyczyść cookie, dane witryn".
- 6. Kliknij "Wyczyść".

# W przeglądarce Maxthon

- 1. Uruchom przeglądarkę Maxthon.
- 2. Wybierz przycisk Menu 💷 lub przycisk 🗰 w dolnym pasku narzędzi.
- 3. Kliknij przycisk 🇱
- 4. Wybierz polecenie "Bezpieczeństwo i prywatność".
- 5. Wybierz polecenie "Usuń cookies".
- 6. Kliknij "Ok".

# W przeglądarce Dolphin

- 1. Uruchom przeglądarkę Dolphin i wybierz przycisk Menu 💻
- 2. Wybierz przycisk Więcej
- 3. Wybierz polecenie "Ustawienia".
- 4. Wybierz polecenie "Prywatność i dane osobiste".
- 5. Wybierz polecenie "Wyczyść dane".
- 6. Zaznacz opcję "Usuń ciasteczka"
- 7. Kliknij przycisk "Wyczyść wybrane dane".

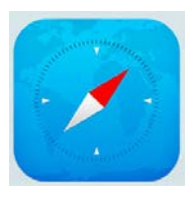

#### W przeglądarce Safari na Androida

- 1. Kliknij ikonę "Ustawienia".
- 2. Wybierz pozycję "Safari".
- 3. Wybierz polecenie "Wymaż pliki cookie i dane".

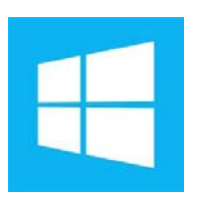

#### W przeglądarce Internet Explorer na Windows Phone

- 1. Uruchom przeglądarkę Internet Explorer.
- 2. Kliknij ikonę \*\*\* .
- 3. Wybierz polecenie "ustawienia".
- 4. Kliknij przycisk "usuń historię".